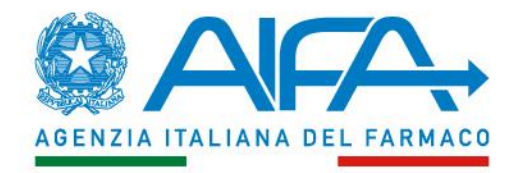

# Gestionale Fondo 5% Utenti: ruoli, profili e modalità di accesso

Roma 15 giugno 2022

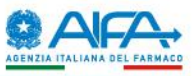

# **Tipologie utenti**

- Approvatore AIFA (utente Area Amministrativa)
- Approvatore utenti Regione/Provincia autonoma
- Approvatore utenti struttura sanitaria (AUA)
- Direttore sanitario/Direttore amministrativo
- Medico
- Farmacista
- Utente AIFA (Area Pre-autorizzazione, Ufficio Contabilità e Bilancio)

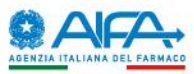

### Nuovi utenti: processo di abilitazione https://servizionline.aifa.gov.it

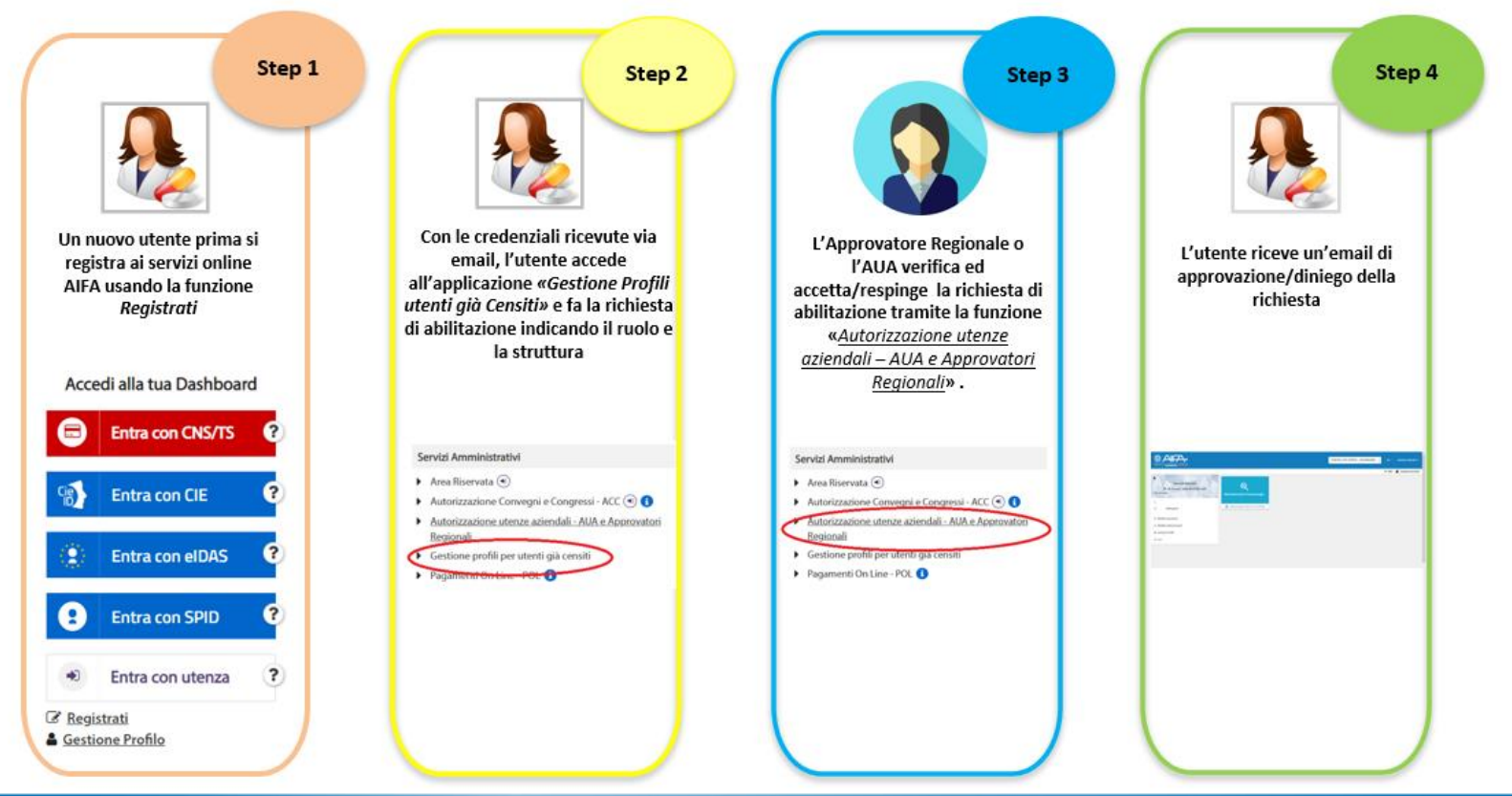

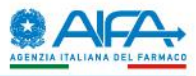

L'utilizzo del gestionale Fondo 5% è consentito esclusivamente agli **utenti registrati** ai servizi online dell'AIFA.

La registrazione ai servizi online dell'AIFA deve essere effettuata accedendo direttamente al portale <u>https://servizionline.aifa.gov.it</u> Accedendo con la propria identità digitale **SPID, CNS/TS, CIE** e **Login eIDAS** 

Solo nei casi in cui l'utente non può dotarsi di identità digitale, la registrazione potrà essere effettuata selezionando il pulsante «*Registrati*»

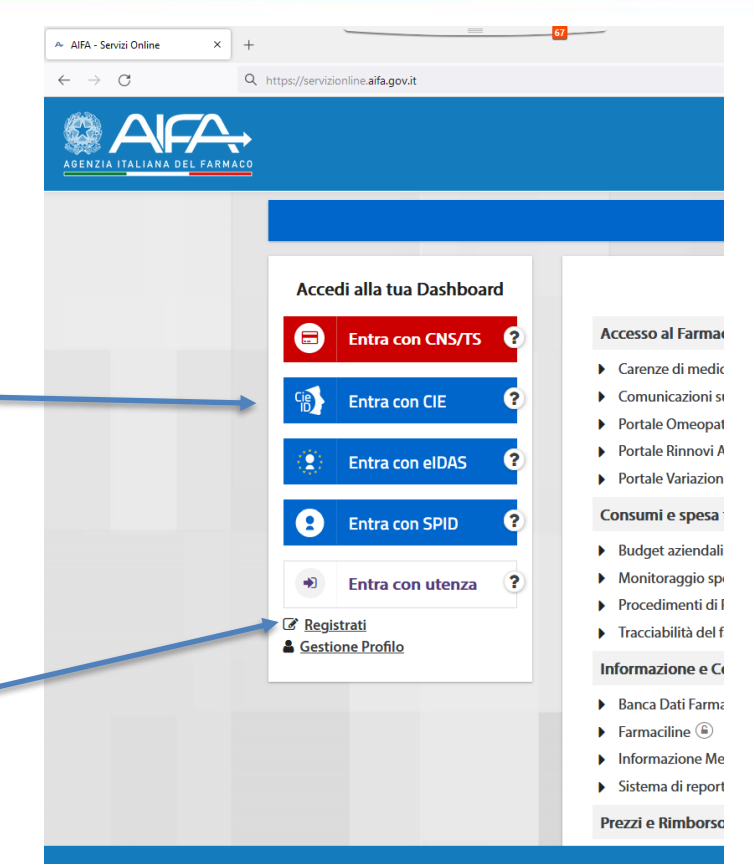

# Registrazione utenza con SPID, CNS, CIE e Login eIDAS

L'utente deve 1) effettuare il primo accesso ai servizi online dell'AIFA con la propria identità digitale SPID, CNS, CIE o Login eIDAS,

2) completare le eventuali informazioni di contatto mancanti e 3) terminare la procedura cliccando sul pulsante «Aggiorna».

Si precisa che il *nome utente* assegnato di default coincide con il codice fiscale dell'utente.

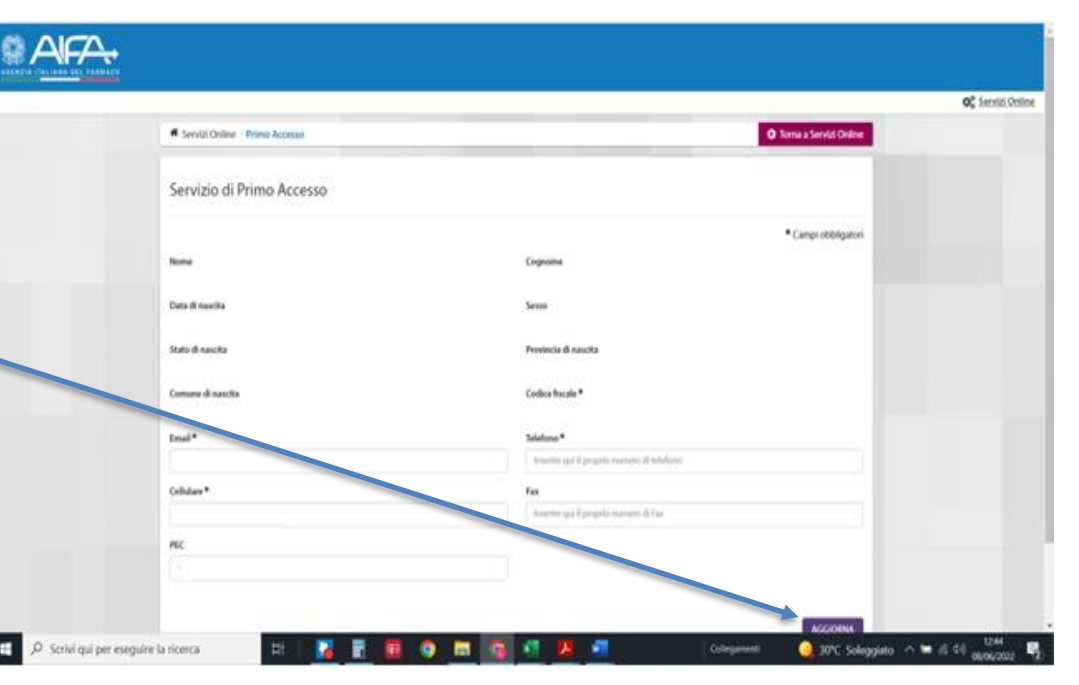

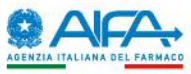

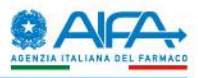

#### Registrazione con username e password

Dopo aver selezionato il pulsante «*Registrati*», l'utente dovrà compilare il form con i propri dati identificativi e di contatto. Al termine della registrazione, l'utente riceverà <u>all'indirizzo</u> <u>email inserito in fase di registrazione un messaggio da no-reply.helpdesk@aifa.gov.it</u> contenente il *nome utente* assegnato e il link al quale accedere per terminare il processo di registrazione.

Nei casi in cui il messaggio non fosse presente nella «Posta in arrivo» verificare se lo stesso è presente nello Spam o nella Posta indesiderata.

Dopo aver selezionato il link per l'attivazione del nome utente, il sistema invierà un'ulteriore email contenente la password provvisoria che dovrà essere utilizzata per il primo accesso ai servizi online.

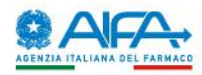

L'utente, dopo aver completato la registrazione ai Servizi Online di AIFA, dovrà richiedere l'accesso al Fondo 5% tramite il servizio

«<u>Gestione profili per utenti già</u> censiti».

N.B. Se si accede con utenza (username e password) il sistema richiederà il cambio password al primo accesso.

|                               | Benvenuto nei Servizi Onlin                                                                                                    | ne dell'AIFA                                                                                                    |
|-------------------------------|----------------------------------------------------------------------------------------------------|----------------------------------------------------------------------------------------------------|
|                               | EMERGENZA COVID-19 >                                                                                                    |                                                                                                    |
| Accedi alla tua Dashboard     | Acced                                                                                                    | di al singolo Servizio                                                                                                    |
| Entra con CNS/TS ?            | Accesso al Farmaco                                                                                                    | Qualità e Ispezioni                                                                                                    |
|                               | Carenze di medicinali                                                                                                    | <ul> <li>Fakeshare </li> </ul>                                                                                                    |
| 🚯 Entra con CIE 🕐             | Comunicazioni su farmaci carenti                                                                                                    | Ricerca e sperimentazione clinica                                                                                                    |
|                               | Portale Omeopatici     Portale Rinnovi AIC                                                                                                    | <ul> <li>Osservatorio sulla sperimentazione clinica - OsSC</li> </ul>                                                                                                    |
| 😩 Entra con elDAS 🕐           | <ul> <li>Portale Variazioni di tipo I/II ()</li> </ul>                                                                                                    | Servizi Amministrativi                                                                                                    |
| Entra con SPID     Pagistrati | Consumi e spesa farmaceutica<br>Budget aziendali<br>Monitoraggio spesa farmaceutica<br>Procedimenti di Pay-back<br>tracctabilità del farmaco - Titolari AlC                                                                                                    | <ul> <li>Area Riservata </li> <li>Autorizzazione Convegni e Congressi - ACC </li> <li>Autorizzazione utenze aziendali - AUA e Approvatori<br/>negionali</li> <li>Gestione profili per utenti già censiti</li> <li>Partore ti Octine - POI</li> </ul> |
| Gestione Profilo              | Informazione e Comunicazione                                                                                                    | Sicurezza dei Farmaci                                                                                                    |
|                               | <ul> <li>Banca Dati Farmaci (a)</li> <li>Farmaciline (a)</li> <li>Informazione Medico Scientifica - IMS</li> <li>Sistema di reportistica - SAS (a)</li> </ul>                                                                                                    | <ul> <li>Avvisi di sicurezza (a)</li> <li>Farmaco Vigilanza (c) (1)</li> <li>Reazioni Avverse dei Medicinali (c) (1)</li> <li>Rittiri e divieti di utilizzo (a)</li> </ul>                                                                           |
|                               | Prezzi e Rimborso                                                                                                    | <ul> <li>Segnala online una sospetta reazione avversa </li> </ul>                                                                                                    |
|                               | <ul> <li>Medicinali equivalenti (a)</li> <li>Negoziazione prezzi e rimborso (b)</li> <li>Portale E-Dossier Prezzo e Rimborso (b)</li> <li>Prezzi farmaci classe C - bis (SOP/OTC) (a)</li> <li>Prezzi farmaci classe C con ricetta (b)</li> <li>Registri dei farmaci sottoposti a monitoraggio (b)</li> </ul> |                                                                                                    |

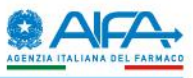

Dopo l'autenticazione, l'applicazione «<u>Gestione profili per utenti già censiti</u>» restituirà la schermata sottostante con due pulsanti:

**Richiedi Abilitazioni:** selezionando tale funzione l'utente potrà richiedere di essere abilitato ad accedere all'applicazione Fondo 5%.

Visualizza Abilitazioni: l'utente potrà visualizzare lo storico delle richieste di abilitazioni inserite ed

il relativo stato.

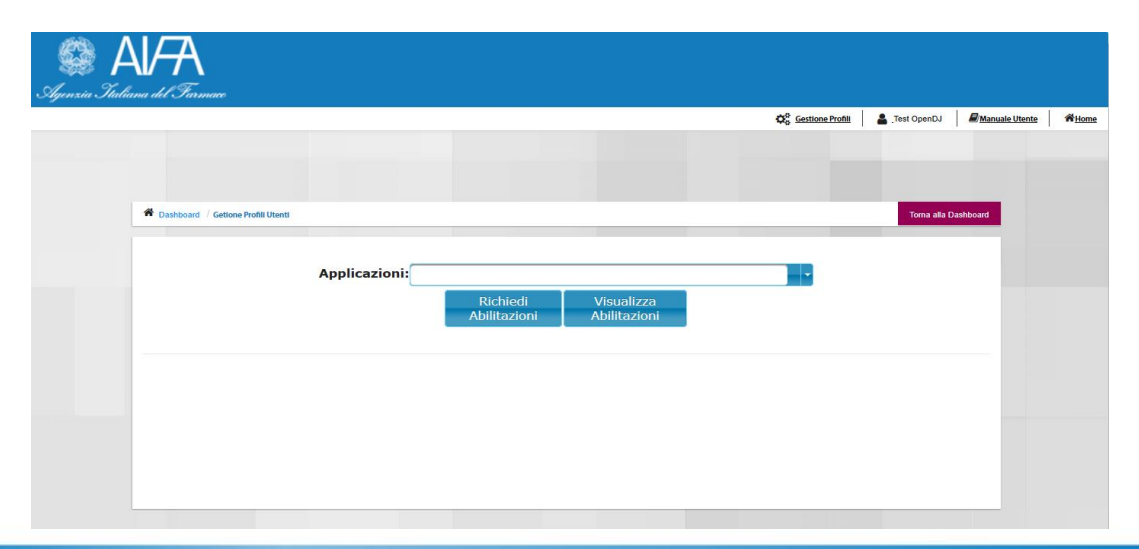

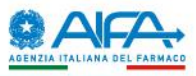

## **Richiesta Abilitazione Fondo 5%**

× + AIFA - a ×  $\leftarrow \rightarrow C$ O A https://test.coll.aifa.gov.it/GestioneProfiliAifa/webPage/home.xhtml ☆ Q Cerca ⊠ ≡ 🛔 fmv.rich fmv.rich 🛛 🗱 Gestione Profilo 🖉 Manuale Utente Dashboard / Gestione Profilo Applicazioni: Nuovo sistema gestionale Fondo 5% Richiedi Visualizza Abilitazioni Abilitazion

Per chiedere l'abilitazione al **Fondo 5%** l'utente deve:

 Selezionare Fondo 5% dal menù a tendina «Applicazioni»

2. Selezionare il tasto «Richiedi Abilitazioni»

### Fondo 5% - STEP 2: Richiesta abilitazione (3/4)

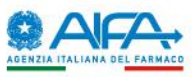

# Nuovo utente - Richiesta Abilitazione Fondo 5% Gestione Profili Utenti – Richiedi Abilitazioni

- **3.** Inserire tutte le informazioni richieste nei vari campi: profilo, regione, struttura sanitaria (vedi esempio in figura)
- 4. Selezionare il tasto «Aggiungi»

| Dashboard / Gestione Profilo | na gestionale Fondo 5%<br>Richiedi<br>Abilitazioni |
|------------------------------|----------------------------------------------------|
|                              | Richiesta Abilitazione                             |
|                              | Profili                                            |
| Profilo                      | Direttore Amministrativo<br>STS                    |
|                              | Organizzazioni                                     |
| Regione 12 - Lazio           |                                                    |
| Struttura<br>Sanitaria       | AZIENDA OSP. S.GIOVANNI/ADDOLORATA ROMA            |
|                              | Informazioni Aggiuntive                            |
|                              | Aggiungi                                           |
|                              |                                                    |
|                              |                                                    |

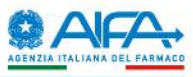

# Nuovo utente - Richiesta Abilitazione Fondo 5% Gestione Profili Utenti – Richiedi Abilitazioni

**5.** L'utente visualizzerà il riepilogo delle richieste da sottomettere all'approvazione.

N.B. Si possono inserire una o più richieste di abilitazione per più profili di una stessa applicazione

**6.** Premendo il tasto «Invia Richiesta di Abilitazione», la stessa sarà inoltrata all'Approvatore/AUA di riferimento.

|                                 | Aggiungi                                                                               |
|---------------------------------|----------------------------------------------------------------------------------------|
|                                 | Richieste                                                                              |
| (1 of 1)                        |                                                                                        |
| Profilo                         | Organizzazzioni Operazioni                                                             |
| Direttore Amministrativo<br>STS | Regione : Lazio<br>Struttura<br>Sanitaria :<br>AZIENDA OSP.<br>S.GIOVANNI/ADDO<br>ROMA |
| (1 of 1)                        | 14 44 <b>1</b> 20 21 <b>5 v</b>                                                        |
|                                 | Invia la Richiesta di<br>Abilitazione                                                  |

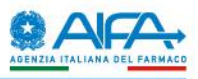

# Approvazione degli utenti:

L'utilizzo del Gestionale Fondo 5% da parte di utenti registrati che ne hanno fatto richiesta è subordinato alla approvazione da parte del proprio «Approvatore». Nella tabella seguente viene riportato, per ciascuna tipologia di utente, l'»Approvatore di riferimento» :

| Profilo utente                        | Approvato da:                            |
|---------------------------------------|------------------------------------------|
| Direttore Amministrativo              |                                          |
| Direttore Sanitario                   | Approvatore Regionale/Provincia autonoma |
| Approvatore medici e farmacisti (AUA) |                                          |
| Medici e farmacisti                   | Approvatore Utenze Aziendali (AUA)       |
| Approvatore Regionale                 | Approvisions ALEA                        |
| Altre figure                          | Αρριοναίοι ε Αιγά                        |

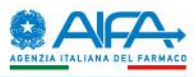

## «Approvatore utenti Regione/Provincia autonoma»

Ciascuna Regione e Provincia autonoma individua un **Approvatore Utenze Regionali Fondo 5%** che ha il compito di abilitare/disabilitare i **Direttori amministrativi** e i **Direttori sanitari** delle strutture sanitarie.

### «Approvatore utenze aziendali»

Per ciascuna struttura sanitaria è previsto il ruolo di **Approvatore Utenze Aziendali** (AUA) (può coincidere con il Direttore sanitario o con il Direttore amministrativo) che può abilitare/disabilitare i **Medici** e **Farmacisti** della propria struttura.

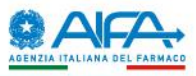

# **Approvatore Regionale e AUA**

Gli Approvatori Regionali/Provincie autonome e gli Approvatori Utenze Aziendali possono abilitare e disabilitare gli utenti utilizzando lo specifico servizio «*Autorizzazione utenze aziendali – AUA e Approvatori Regionali»* disponibile nella home page dei Servizi Online di AIFA.

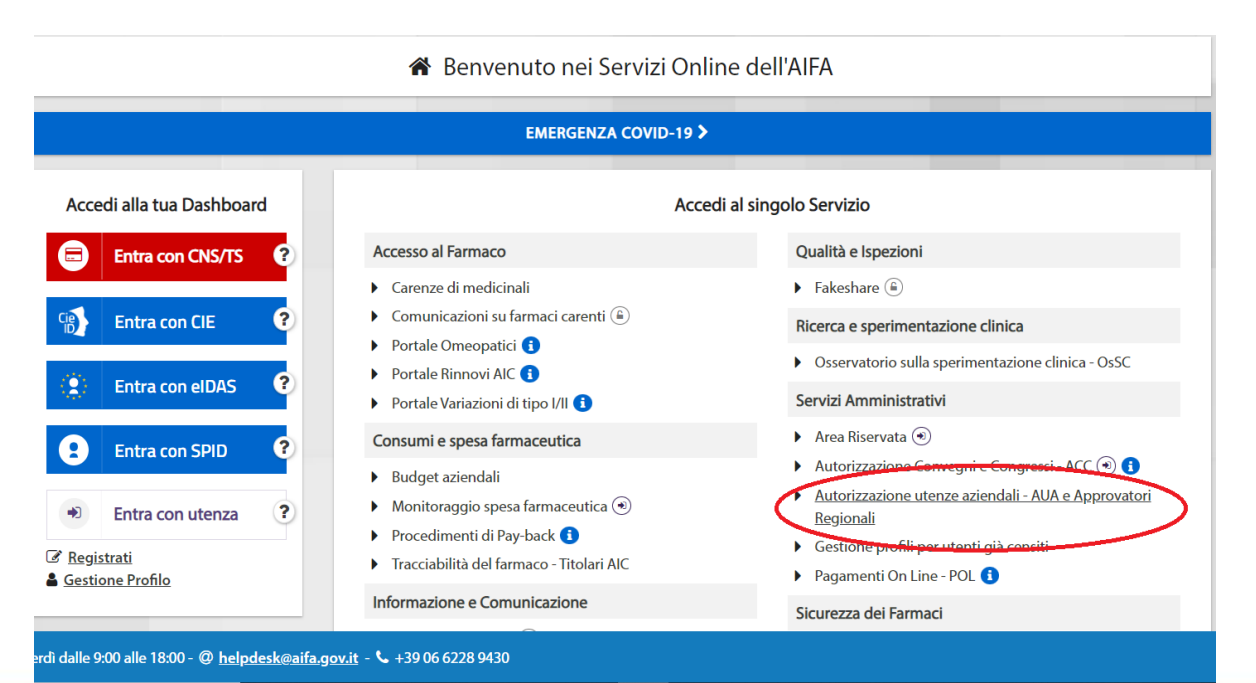

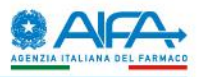

### Autorizzazione utenze – Home page

- 1. Accedendo all'applicativo «Autorizzazione utenze aziendali AUA e Approvatori Regionali» si accede alla pagina principale che mostrerà la lista delle applicazioni per le quali l'utente è «**approvatore**»
- 2. Selezionando il tasto «Accedi» si visualizzerà la pagina di gestione delle richieste di abilitazione ricevute o anche già gestite.

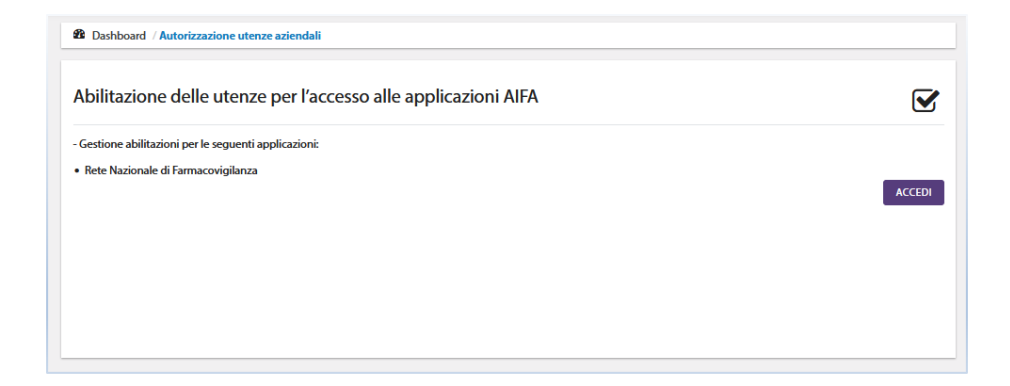

#### Fondo 5% - STEP 3: Approvazione utenti (5/5)

![](_page_15_Picture_1.jpeg)

### Autorizzazione utenze – Gestione Abilitazioni Applicazioni

**Id ticket**: identificativo univoco della richiesta di abilitazione effettuata dall'utente richiedente l'abilitazione

**Utente**: user name (*nome.cognome*) dell'utente richiedente l'abilitazione

Applicazione/Profilo: nome dell'applicazione per quale l'utente ha presentato la richiesta di abilitazione Organizzazione: struttura di appartenenza dell'utente richiedente l'abilitazione

**Data richiesta:** data in cui l'utente ha effettuato la richiesta di abilitazione

Stato: rappresenta lo stato della richiesta (DA APPROVARE – APPROVATA – DISABILITATO)
Autore: identifica l'utente che ha effettuato l'ultima modifica sulla richiesta di abilitazione
Data ultima modifica: è la data in cui è stata effettuata l'ultima modifica sulla richiesta di abilitazione
Operazione: sono quelle applicabili sulla richiesta: A = Abilita, D = Disabilita, U = Visualizza Dati utente, S = Visualizza Storico abilitazioni.

|                                                 |                                                                                  |                                                                                |                                                      |             | Q <sup>0</sup> <sub>0</sub> Autorizzaz | ione utenze 🛛 🛔        | Approvatore OpenDJ | Manuale Uter     |
|-------------------------------------------------|----------------------------------------------------------------------------------|--------------------------------------------------------------------------------|------------------------------------------------------|-------------|----------------------------------------|------------------------|--------------------|------------------|
| # Desto                                         | and / Autorizzazion                                                              | w otherste patiendals                                                          |                                                      |             |                                        |                        |                    | Torne alle Dasht |
| GESTIC                                          | NE ABILITAZ                                                                      | IONI APPLICAZIONI :                                                            |                                                      |             |                                        |                        |                    |                  |
| Carenze d<br>IMS - Info<br>Nuova Au<br>Nuova Re | li medicinali<br>matori Scientifici<br>torizzazione Conve<br>te Nazionale di Far | gni e Congressi<br>macovigilanza                                               |                                                      |             |                                        |                        |                    |                  |
| ld ticket                                       |                                                                                  |                                                                                | Applicazione                                         |             |                                        | Stato                  |                    |                  |
|                                                 |                                                                                  |                                                                                |                                                      |             | ~                                      |                        |                    |                  |
| Utente                                          |                                                                                  |                                                                                | Da                                                   |             |                                        | A                      |                    |                  |
|                                                 |                                                                                  |                                                                                |                                                      |             |                                        |                        |                    |                  |
|                                                 |                                                                                  | Applicazione / Profilo                                                         | Legenda                                              | A Abilita   | D Disabilita                           | vDisattiva U<br>Autore | PILTRA             | Storico Abilitaz |
| Id                                              | Utente                                                                           |                                                                                |                                                      | Auchiesta   |                                        |                        | mounica            |                  |
| ld<br>ticket                                    | Utente                                                                           |                                                                                | A                                                    |             |                                        |                        |                    |                  |
| ld<br>ticket<br>27462                           | tarmacov prova                                                                   | Nuova Rete Nazionale di<br>Farmacoviglianza - Responsabile Aziend<br>Sanitaria | Regione : LAZIO<br>a Struttura Sanitaria : ROMA<br>1 | 26-set-2019 | DA<br>APPROVARE                        | farmacov.prova         | 26-845-2019        | A U              |

A seguito dell'approvazione o disabilitazione da parte dell'Approvatore, l'utente richiedente riceverà una notifica via email all'indirizzo utilizzato per la registrazione

![](_page_16_Picture_1.jpeg)

### Fondo 5% – Utente Abilitato

L'utente abilitato potrà accedere al Fondo 5% direttamente dalla propria dashboard dopo essersi autenticato ai

servizi online dell'AIFA tramite SPID, CNS, CIE o Login eIDAS

| O Ult Accesso: 2022-05-23 11:09-58 Info account | Rete Nazionale di Farmacovigilanza                   |       |
|-------------------------------------------------|------------------------------------------------------|-------|
| ι.<br>⊠ @əlfa.govit                             | O Ultimo accesso 2022-03-10 10/20256                 |       |
| ✓ Modifica password                             |                                                      |       |
| Modifica dati personali     Gestione Profilo    |                                                      |       |
| @ Esd                                           |                                                      |       |
|                                                 |                                                      |       |
|                                                 |                                                      |       |
|                                                 |                                                      |       |
|                                                 |                                                      |       |
|                                                 |                                                      |       |
|                                                 |                                                      |       |
| i gli utenti di nrestare atte                   | nzione all'aggiornamento dei dati di contatto associ | ati : |
|                                                 |                                                      |       |

Si raccomanda a tutti gli utenti di prestare attenzione all'aggiornamento dei dati di contatto associati alla propria utenza; si possono modificare tramite l'apposita funzione «*Modifica dati personali*» presente nella dashboard.

![](_page_17_Picture_1.jpeg)

Tutta la documentazione (manuali di registrazione, d'uso dell'applicazione, ecc..) è pubblicata sul Portale istituzionale dell'AIFA e sul portale dei Servizi Online nella sezione manuali

![](_page_17_Picture_3.jpeg)